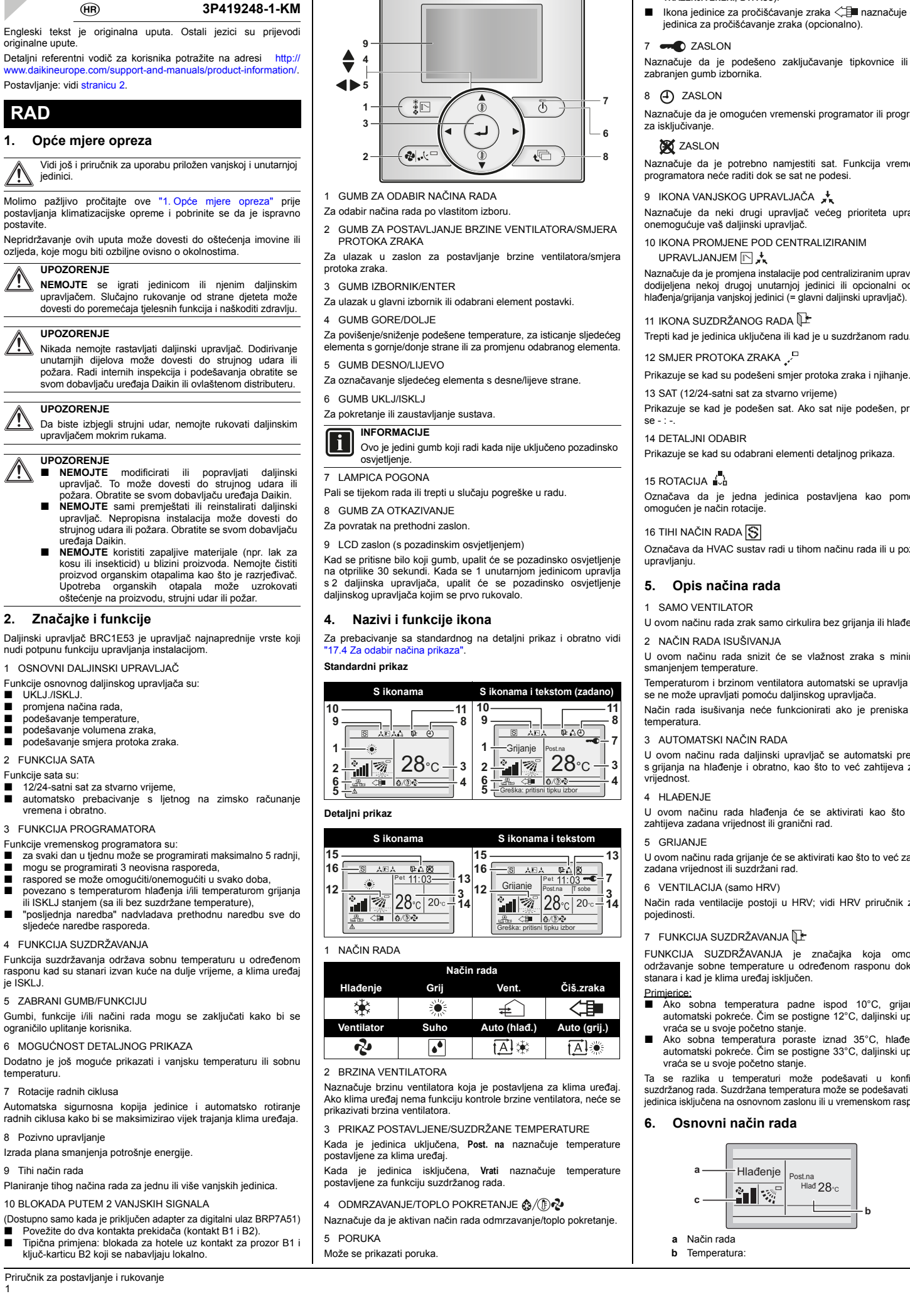

3. Nazivi i funkcije sklopki

**V**DAIKIN

6 VENTILACIJA/ČIŠĆENJE

TRAŽENJA ENER., BYPASS).

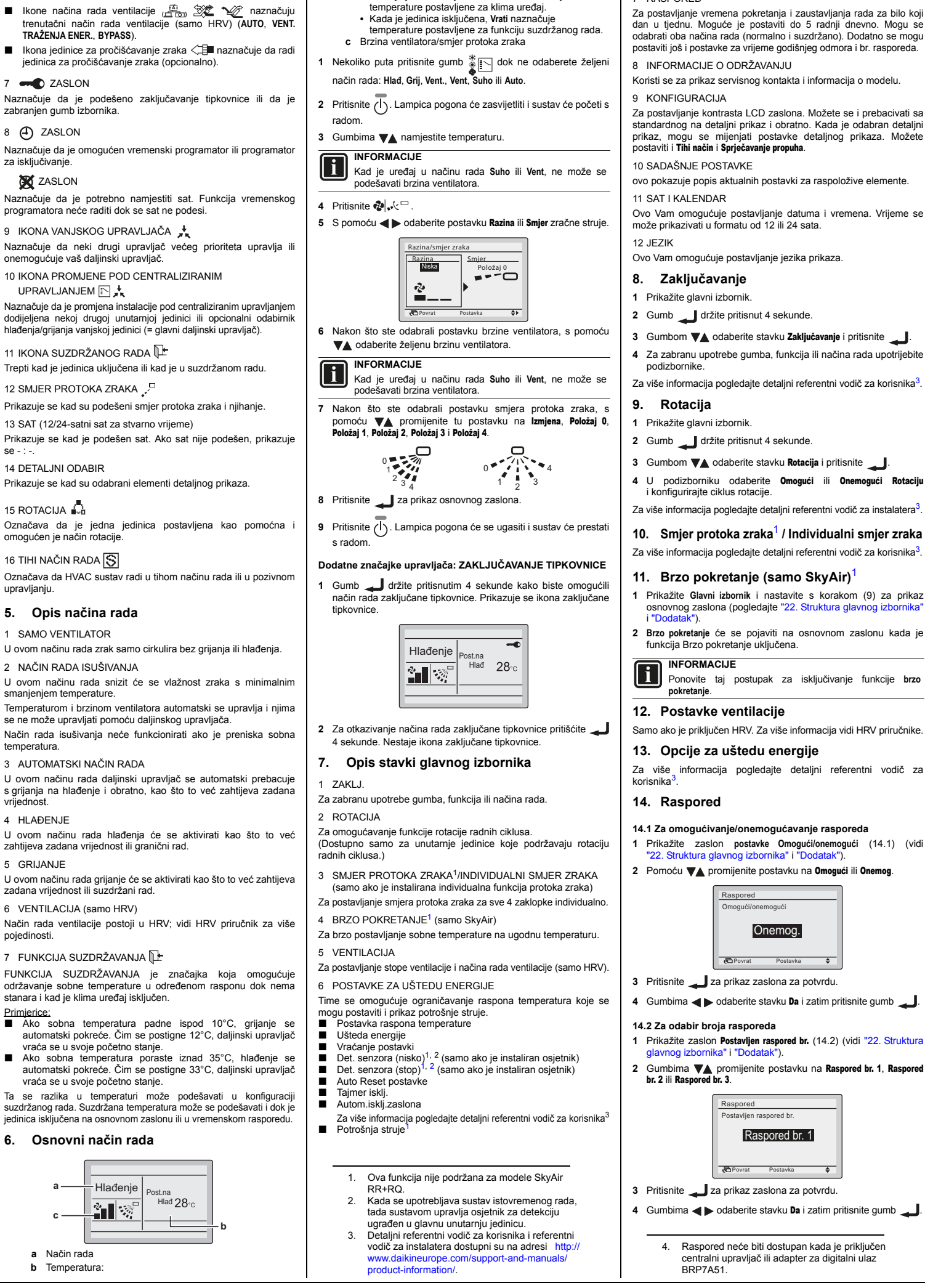

Kada je jedinica uključena. Post. na naznačuje

temperature postavljene za klima uređaj.

7 RASPORED<sup>4</sup>

DAIKIN

originalne upute

RAD

Vidi još jedinici.

postavite

Postavljanje: vidi stranicu 2.

1. Opće mjere opreza

LIPOZOREN.IE

UPOZORENJE

UPOZORENJE

UPOZORENJE

uređaja Daikin.

nudi potpunu funkciju upravljanja instalacijom

OSNOVNI DALJINSKI UPRAVLJAČ

Funkcije osnovnog daljinskog upravljača su:

2. Značajke i funkcije

2 FUNKCLIA SATA

Funkcije sata su:

ie ISKLJ.

temperaturu.

promjena načina rada,

vremena i obratno.

podešavanje temperature

podešavanie volumena zraka

podešavanje smjera protoka zraka.

12/24-satni sat za stvarno vrijeme.

Funkcije vremenskog programatora su:

sljedeće naredbe rasporeda

4 FUNKCIJA SUZDRŽAVANJA

5 ZABRANI GUMB/FUNKCIJU

6 MOGUĆNOST DETAL INOG PRIKAZA

Izrada plana smanjenja potrošnje energije

10 BLOKADA PUTEM 2 VANJSKIH SIGNALA

ključ-karticu B2 koji se nabavljaju lokalno.

ograničilo uplitanje korisnika

7 Rotacije radnih ciklusa

8 Pozivno upravljanje

9 Tihi način rada

3 FUNKCIJA PROGRAMATORA

(HR)

Priručnik za postavljanje

i rukovanje

DAIKIN

14.3 Za upotrebu tijekom godišnjeg odmora Vremenski programator bit će onemogućen za dane koji su Za postavljanje vremena pokretanja i zaustavljanja rada za bilo koji postavlieni kao godišnji odmor. 1 Prikažite zaslon Godišnji odmor (14.3) (vidi "22. Struktura glavnog izbornika" i "Dodatak") 2 Gumbima <> odaberite željeni dan. Pritisnite <a>T</a> za prikaz 🖌 kako biste postavili godišnji odmor. Raspored Godišnji odmor Višestruki odal Ned Pon Uto Sri Čet Pet Sut  $\checkmark$ Povrat Postouko 3 Pritisnite \_\_\_\_ za prikaz zaslona za potvrdu. 4 Gumbima **4** bodaberite stavku **Da** i zatim pritisnite gumb 14.4 Za promjenu postavki rasporeda željenog br. rasporeda Vremenski programator bit će onemogućen za dane koji su postavlieni kao godišnii odmor. 1 Prikažite zaslon Postavke (14.4) (vidi "22. Struktura glavnog izbornika" i "Dodatak"). 2 Gumbima VA odaberite željeni dan (1). 3 Gumbima 🔺 🕨 označite Vrij. pokretanja rada, a gumbima 🔨 postavite željeno Vrij. pokretanja rada (2). Raspored br. 1 Pon 6:00 Postavka 4422 Povrat 4 Pomoću 🔺 označite radnju, a pomoću 🗛 odaberite želieno Die Raspored br. \_\_\_ Hlađ Gri on 6:00 UKLJUČENO ISKLJUČENO INFORMACIJE (stupac Djel) 3 su vrste radnji: 1. Mogu se konfigurirati zadane vrijednosti temperature 2. Mogu se konfigurirati zadane vrijednosti suzdržane temperature 3. Onemogućene su zadane vrijednosti temperature suzdržane temperature. 5 Pomoću ◀► označite temperaturu, a pomoću ▼▲ odaberite željenu vrijednos INFORMACIJE (stupac Hlađ i Grij) : Naznačuje da nisu navedene zadane vrijednosti temperature za hlađenjegrijanje ni zadane vrijednosti suzdržane temperature za to vremensko razdoblje. Primijenit će se posljednja aktivna zadana vrijednost. - -: Naznačuje da je funkcija suzdržanog onemogućena za to vremensko razdoblje radnjom ISKLJ 6 Za postavljanje drugog dana u tjednu gumbom **4** označite dan. Gumbom 🗛 promijenite dar 7 Za kopiranje svih radnji prethodno postavljenog dana pritisnite 📱 🔽 8 Po završetku svih postavki rasporeda pritisnite 🔔 za prikaz zaslona za potvrdu. 9 Gumbima **()** odaberite stavku **Da** i zatim pritisnite gumb 15. Automatsko čišćenje filtra Ova je funkcija raspoloživa samo na onim modelima čija ploča ima funkciju automatskog čišćenja filtra. Mora se postaviti dok je uređaj iskliučer 16. Informacije o održavanju 1 Prikažite zaslon Informacije o održavanju (16) (vidi "22. Struktura lavnog izbornika" i "Dodatak"). 2 Broj telefona za Kontact info pojavit će se na vrhu zaslona. Informacije o modelu Unut. model i Vanj. model vašeg proizvoda pojavit će se na dnu zaslona. 3 Pritisnite gumb La povratak u Glavni izbornik. 17. Konfiguracija 17.1 Za odabir omogućavanja/onemogućavanja tihog načina rada 1 Prikažite zaslon s postavkama za Tihi način rada. 2 Prikažite zaslon postavke Omogući/onemogući (17.1) (Pogledajte "22. Struktura glavnog izbornika" i "Dodatak"). 3 Gumbima 🗛 odaberite stavku Omogući ili Onemog 4 Pritisnite 🚤 za prikaz zaslona za potvrdu. 5 Gumbima 

b odaberite stavku Da i zatim pritisnite gumb 17.2 Za odabir postavki tihog rada pri spriečavanju propuha 1 Prikažite zaslon s postavkama za Tihi način rada 2 Prikažite zaslon Postavki (17.2). 3 Upotrijebite ৰ 🕨 za odabir vremena početka ili vremena završetka

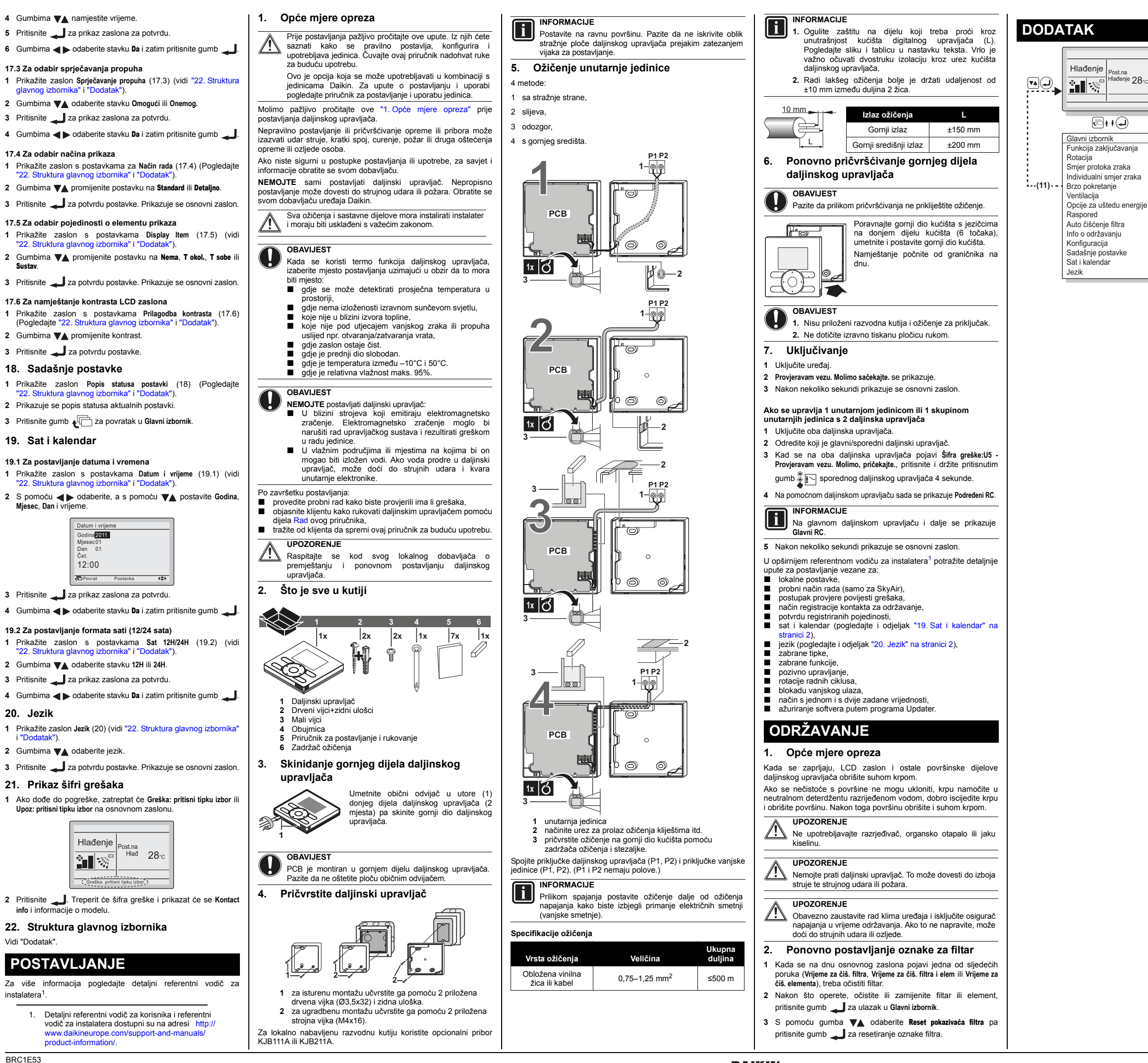

Vidi "Dodatak"

instalatera<sup>1</sup>

1.

liesec. Dan i vrijeme

20 Jezik

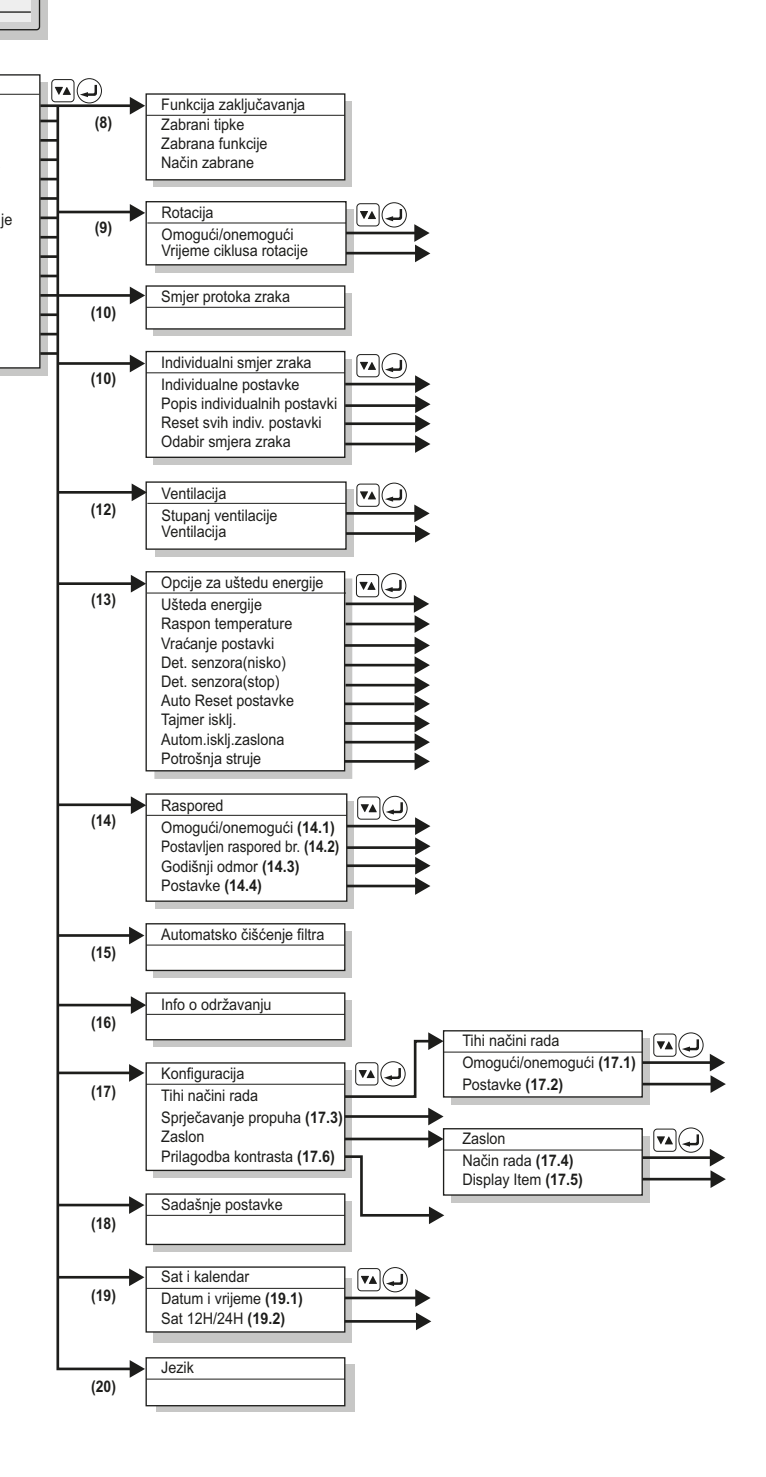

. <sup>je</sup> 28∘c